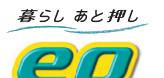

# eo光テレビチューナー かんたん操作表 TZ-LS300P

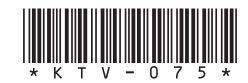

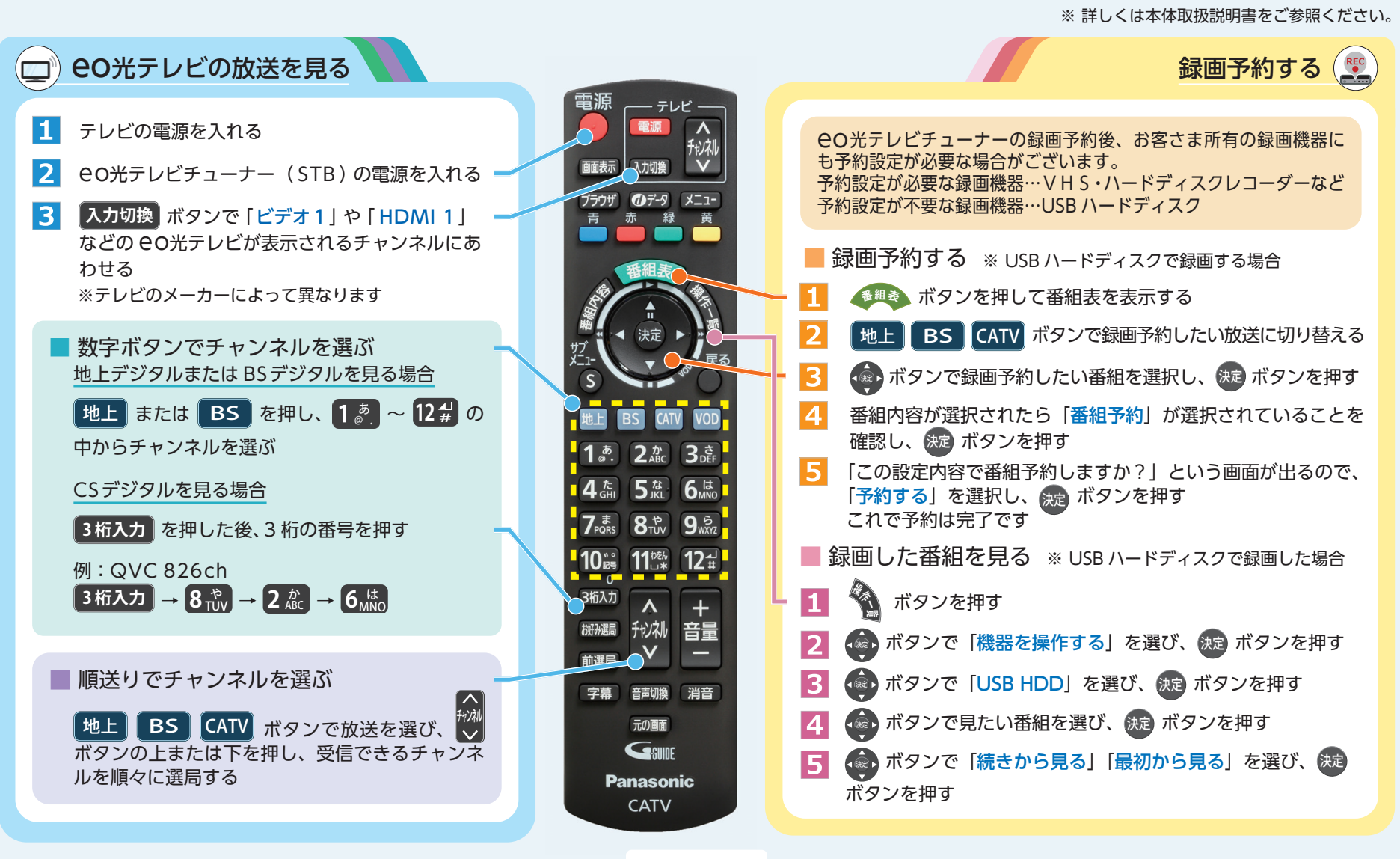

#### ※別冊「eo光テレビご利用ガイド」やeoユーザーサポート(https://support.eonet.jp/e/190015/)にて、 困った時の Q&A わかりやすく解説しています。

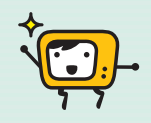

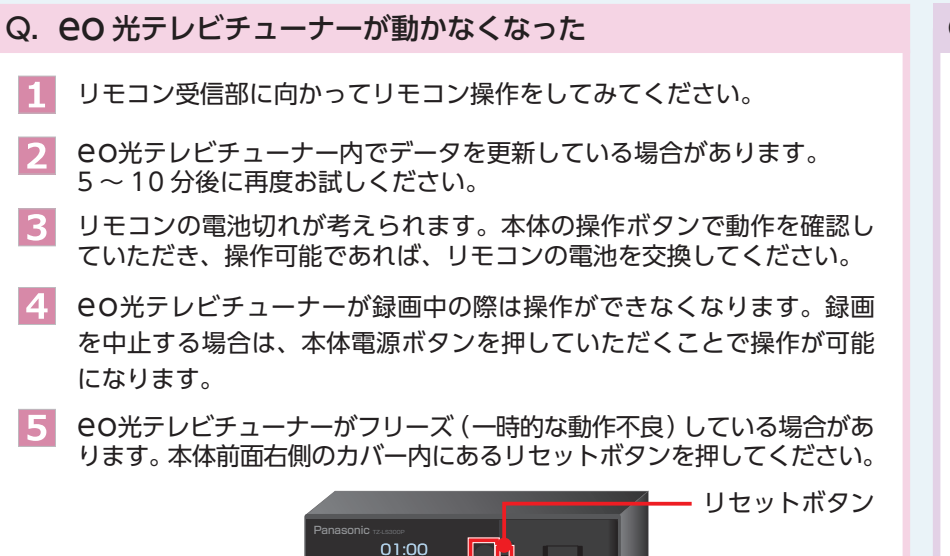

#### リモコン受信部

3

## Q. テレビが映らなくなった

お客さま宅内に設置しているパワーインサーターや eO光 テレビチューナーの電源プラグ、または各ケーブルが抜け ていないかご確認ください。 きちんと接続されていた場合は、パワーインサーターの電 源プラグをコンセントから抜き差ししてみてください。

パワーインサーター

## Q. eo光テレビチューナーのリモコンで操作したい

電源の入り切り、入力切り換え、チャンネル選局、音量調節などができます。 [テレビ] 枠内の電源ボタンを押したまま、下表からお手持ちのテレビのメーカーに 対応するボタンを選び、順番に押してください。

- ※ 工場出荷時はパナソニック(新1)に設定してあります。
- ※ 一部動作しない機種もあります。動作しない場合は、テレビに付属のリモコンをご使用く ださい。

※ こちらに記載の無いテレビメーカーにつきましては、取扱説明書をご確認ください。

| テレビメーカー     | ボタンを<br>順番に押す        | テレビメーカー | ボタンを<br>順番に押す        | テレビメーカー | ボタンを<br>順番に押す           |
|-------------|----------------------|---------|----------------------|---------|-------------------------|
| パナソニック(新1)  | 1 <u>ぁ</u> と1。       | 日立(1)   | 3 さと1 。              | シャープ(1) | 4 た<br>GHI と 5 な<br>JKL |
| パナソニック (新2) | 1 ぁ.と2 か<br>ABC      | 日立(2)   | 3 さと2 か<br>DEFと2 ABC | シャープ(2) | 4 たと6 は<br>GHI と6 MNO   |
| パナソニック(旧)   | 1 ぁ.と3 さ<br>DEF      | 日立(3)   | 3さと3さ<br>DEFと3EF     | シャープ(3) | 4 たと7 ま<br>GHI と7 PQRS  |
| パナソニック(新3)  | 1。と4 た<br>GHI        | 日立(4)   | 3 さと4 た<br>GHI       | 三菱(1)   | 5 なと1 <sup>あ</sup> .    |
| パナソニック(新4)  | 1 <u>ぁ</u> と5な       | SONY(1) | 3 さと5 な<br>JEFと5 な   | 三菱(2)   | 5 なと2 か<br>JKL と 2 ABC  |
| ビクター        | 2 かと1 <sup>あ</sup> . | SONY(2) | 3さと6ぱ                | 三菱(3)   | 5 なと3 さ<br>JKL と3 さ     |
| 東芝          | 2 かと5 な<br>JKL       | パイオニア   | 4 た<br>GHIと1         | 三菱(4)   | 5 なと4 た<br>JKL と4 GHI   |

#### Q. EPG (電子番組表) が数日間しか表示されない

EPG(電子番組表)のデータは電源をOFFにしてしばらくお待ちいただいた後、 更新されます。お休み前に eo光テレビチューナーの電源を OFF にしていた だきますと、翌朝には更新されます。

※ 電源を ONにしたままでは更新されない場合がありますのでご注意ください。

上記のことをお試しいただいても解決しなかった場合 は
e
O
サポートダイヤルまでお問い合わせください。

eoサポートダイヤル <受付時間/年中無休9:00~21:00>

| ● eo光電話・LaLa Callから (通話料無料) | 戸建て  | マンション |  |
|-----------------------------|------|-------|--|
| 各種操作・設定・ご利用トラブル             | 1133 | 1134  |  |
| サービスの変更・ご確認                 | 1574 | 1575  |  |
| その他のお問い合わせ                  | 151  |       |  |

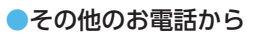

通話料 0120-919-151 

> 050-7105-6333 (他社 IP電話から)